# HOW TO SETUP THE SOFTWARE

# Message us in discord We will help you setup everything and make sure it works. username – statsmaster server invite : Join

We will divide the setup in two parts :-

Software setup
 Emulator setup (Bluestacks , Memu, Ldplayer)

#### **SOFTWARE SETUP**

STEP 1 – Download the setup file link from the website website link

#### STEP 2 –run exe file inside it.

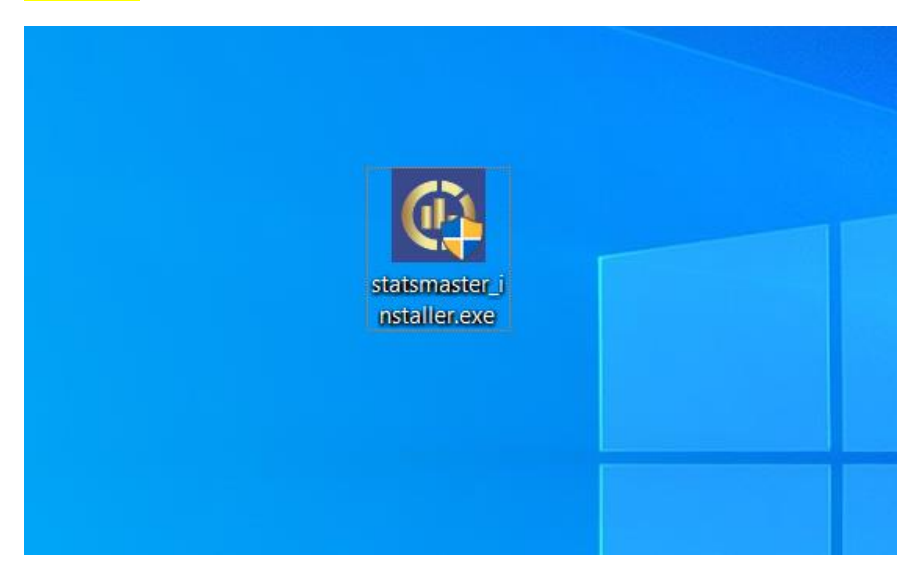

#### Note – Click more info > run anyway

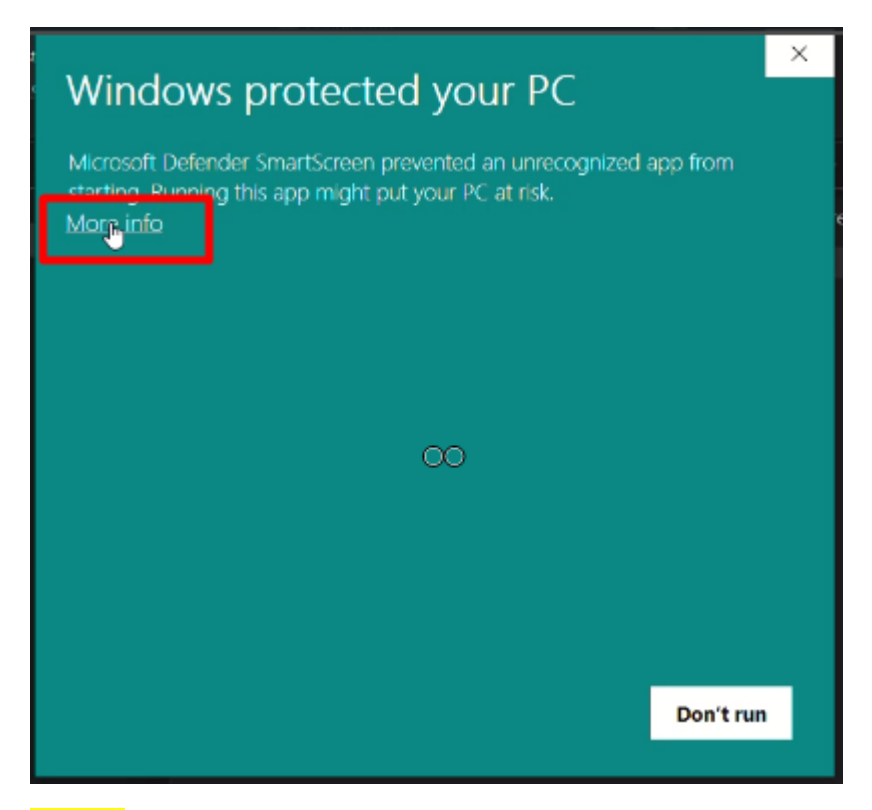

#### STEP 2 – Finish the setup

| Statsmaster Setup | - 🗆 X                                                                                                    |
|-------------------|----------------------------------------------------------------------------------------------------|
|                   | Statsmaster Setup                                                                                                    |
|                   | Setup will guide you through the installation of Statsmaster.<br>It is recommended that you close all other applications<br>before starting Setup. This will make it possible to update<br>relevant system files without having to reboot your<br>computer.<br>Click Next to continue. |
|                   | Next > Cancel                                                                                                    |

STEP 3 – Find launcher screenshot on your desktop and run it.

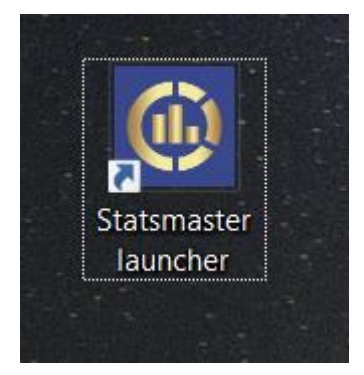

#### STEP 4 – Click on yellow button < Download StatsmasterRoK >

| 🚯 Update Che | ecker | 3 <u>—</u> 1 |            | ×           |          |      |
|--------------|-------|--------------|------------|-------------|----------|------|
| You can dow  | vnloa | d the softv  | ware or up | date to nev | wer vers | ion. |
|              | Do    | wnload       | Statsmast  | erRoK       |          |      |
| C            | ia.   | Launch       | Statsmas   | terRoK      |          |      |
|              |       |              |            |             |          |      |

STEP 5 – After its done installing, you will this login window on your screen, Either get trial license or enter a paid license if you have one.

| License Activation |                              |  |  |  |  |  |
|--------------------|------------------------------|--|--|--|--|--|
|                    | license key                  |  |  |  |  |  |
|                    | ACTIVATE YOUR LICENSE KEY    |  |  |  |  |  |
|                    | OR                           |  |  |  |  |  |
|                    | GET TRIAL LICENSE [ 7 DAYS ] |  |  |  |  |  |
| -                  | BUY LICENSE                  |  |  |  |  |  |

## **EMULATOR SETUP**

#### **Choose one of 3 emulators**

- 1) LD Player (BEST)
- 2) Memu
- **3)** BLUESTACKS

# LD PLAYER

#### **STEP 1** – Download LD Player from here. 5 or 9 ; download any.

click to download

|      | •              | -                | <b>o</b> 17                                         |             |          |
|------|----------------|------------------|-----------------------------------------------------|-------------|----------|
|      | O Settings     |                  |                                                     |             | «        |
| 0 00 |                |                  |                                                     | 9:52        |          |
|      |                |                  |                                                     |             |          |
|      |                | Resolution       | Tablet mode Mobile mode Ultra wide Customize        |             | <u> </u> |
|      |                |                  |                                                     |             | ₫+       |
|      | Model          |                  |                                                     |             |          |
|      |                |                  |                                                     |             | ⊴-       |
|      |                |                  |                                                     |             | رسا      |
|      | Game settings  |                  |                                                     |             | ريس      |
|      |                |                  | DPI 191                                             |             | $\odot$  |
|      | Audio          |                  |                                                     |             |          |
|      | Audio          |                  |                                                     |             | + I      |
|      |                | CPU              |                                                     |             | [apk]    |
|      | Network        |                  |                                                     |             |          |
|      |                |                  |                                                     |             |          |
|      |                | RAM              | 4096M (recommended) 🗸                               |             |          |
|      | Shortcuts      |                  |                                                     |             |          |
|      |                | Managa dick      | Total size 12.6 remainder 11.6                      |             |          |
|      | 147 1480 A     | widinaye ulsk    |                                                     |             |          |
|      | walipaper      |                  | Automatically expand when there is not enough space |             |          |
|      |                |                  |                                                     |             |          |
|      | Other settings |                  | C Imanually manage disk size                        |             | •        |
|      |                |                  |                                                     |             |          |
|      |                | Clear disk cache | Clear now                                           |             | $\frown$ |
|      |                |                  |                                                     |             |          |
|      |                |                  |                                                     | Brawl Stars |          |
|      |                |                  |                                                     |             |          |
|      | 1              |                  |                                                     |             |          |

#### STEP 2- Open LD Player and change its display settings.

# STEP 3 – Turn on ADB by going in "other settings".

| 👂 LDPlay | C Settings     |                                |                           |               | ~ |             | $\times \ll$ |
|----------|----------------|--------------------------------|---------------------------|---------------|---|-------------|--------------|
| • 🛛      | Advanced       | Automatically<br>rotate screen | 🔘 Enable                  |               |   | ▼ № 8 9     | 2:53         |
|          | Model          | Forcibly lock<br>landscape     |                           |               |   |             | ₽•           |
|          | Game settings  | Fixed window size              |                           |               |   |             | []<br>문      |
|          | Audio          | Run at startup                 |                           |               |   |             | •            |
|          | Network        | Tab mode                       |                           |               |   |             |              |
|          | Shortcuts      | Root permission                |                           |               |   |             |              |
|          | Wallpaper      | ADB debugging                  | Open local conne          |               |   |             |              |
|          | Other settings | 1<br>Exit options 2            | Open local connection     | ection        |   |             |              |
|          |                | 3<br>Language                  | Open remote co<br>English | nnection<br>V |   |             |              |
|          |                |                                |                           |               | _ | Brawl Stars | ā            |

#### STEP 4- Open this to find play store here

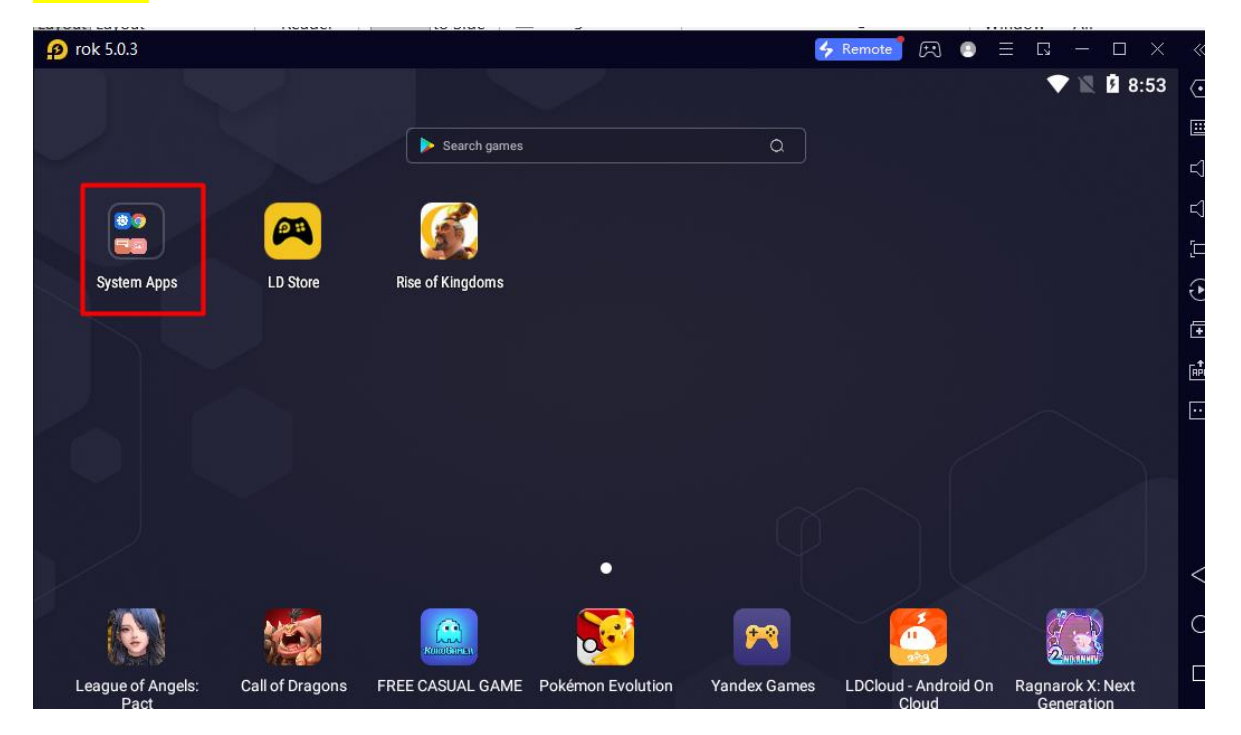

# **MEMU PLAYER**

#### STEP 1 – Download memu player using this link

https://www.memuplay.com/

# STEP 2-Open the newly create tab and change its display settings and restart it.

| 😧 ME | System settings |                                              | x – 🗆 × <          | :<<            |
|------|-----------------|----------------------------------------------|--------------------|----------------|
|      | Engine          | Resolution                                   | 10,945             | 2 3            |
|      |                 | O Tablet O Phone O Wides                     | screen O Customize |                |
|      | Display         | W 1024 x H 576 DPI 19                        | 92                 | ЪК             |
|      | Storage         | Frame rate                                   |                    | Ŧ              |
|      | 🛇 Profile       |                                              | 60 FPS             | \$+            |
| مطر  | Metwork         | 90 FPS mode 1 120 FPS mode                   | ode 🛈              | ${\leftarrow}$ |
|      |                 | Anti-Flickering Discord Live                 |                    | 0              |
| 24   | A Device        | ON OFF                                       |                    | ្ដី            |
|      | Appearance      |                                              |                    |                |
|      | 🖏 Preferences   |                                              |                    | ~              |
|      | _               |                                              |                    | 7 (            |
|      | Shortcuts       |                                              | C                  | $\bigcirc$     |
|      |                 |                                              |                    |                |
|      |                 | 20 or 10 FPS is recommended for multi-instan | nces users.        |                |

STEP 3- install rok and open the rok account.

# **BLUESTACKS (NOT RECOMMENDED)**

#### STEP 1- Download bluestacks from here. Download here

#### STEP 2-Search Bluestacks pc and open it

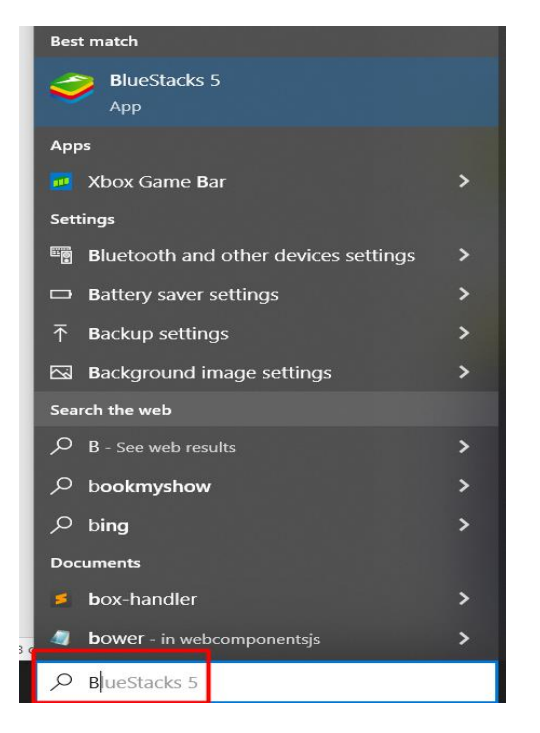

#### STEP 2- Change display settings.

|                           |                                                                                                |    | ~       |
|---------------------------|------------------------------------------------------------------------------------------------|----|---------|
| Settings                  |                                                                                                | ×  |         |
| Performance               | Display resolution                                                                             |    | ¢,      |
| Display                   | Custom 👻                                                                                       |    | ►       |
| Graphics                  | ● 1024 × 576                                                                                   |    | œ       |
| Audio                     | + Add resolution                                                                               |    | $\odot$ |
| Gamepad                   |                                                                                                |    | $\odot$ |
| Preferences               | Pixel density                                                                                  |    |         |
| Device                    | ○ 160 DPI (Low) ○ 240 DPI (Medium) ○ 320 DPI (High)                                            |    |         |
| Shortcuts                 | Custom 191 DPI                                                                                 |    | RPK     |
| User data 🔹               | NOTE: Changing the pixel density may affect gameplay experience of some apps.                  |    | [@]     |
| Advanced                  | Nourse ourses ob de                                                                            |    |         |
| About                     | mouse cursor style                                                                             |    |         |
|                           |                                                                                                |    | £33°    |
|                           | Changes will apply on next launch     Save change                                              | es | ÷       |
|                           | 10.000.000                                                                                     |    | ଲ       |
| Dragonscapes<br>Adventure | POP! Slots™ Vegas Empires & Puzzles: Rush Royale: Tower<br>Casino Games Match-3 RPG Defense TD |    | 6       |

## STEP 3- Turn on ADB.

| Settings                                                                                     |                                                                                                    |  |
|----------------------------------------------------------------------------------------------|----------------------------------------------------------------------------------------------------|--|
| Performance<br>Display<br>Graphics<br>Audio<br>Gamepad<br>Preferences<br>Device<br>Shortcuts | Application Binary Interface (ABI) ⑦<br>x86 32-bit, ARM 32-bit<br>Android Debug Bridge (ADB)<br>Connect to Android at 127.0.0.1:5555<br>Turn off ADB after debugging. Leaving it on can compromise the security of your system.<br>Input debugging<br>Show visual feedback for taps |  |
| User data •<br>Advanced<br>About                                                             | Show pointer location for current touch data Enabling this setting can have adverse effects on your gameplay. Turn it off after debugging. O Some changes will apply on next launch Save changes                                                                                    |  |

#### **ERROR #1** : Software not connecting to bluestacks still.

| 6 StatsmasterR                                                    | oK v4.9.1                                             |                                                                                                    |              |                |   |            |                   | _      |           | × |
|-------------------------------------------------------------------|-------------------------------------------------------|----------------------------------------------------------------------------------------------------|--------------|----------------|---|------------|-------------------|--------|-----------|---|
| Player Stats<br>Kingdom<br>Select Ran<br>Select Ses<br>Select Sca | Scoresheet<br>No.<br>ks<br>sion<br>n type<br>Data Ver | Kingdom Power<br>1765<br>300<br>Start new session<br>Screenshots + Data<br>Start<br>Abort<br>ification tools | Honor Points | Hall of Heroes |   |            |                   |        |           |   |
| Set                                                               | tings 🛛 🔘                                             | Contact Us                                                                                                   | Blue Stack   | s ~ 🛞          | < | o<br>Other | Products you migh | t like |           | > |
| What's                                                            | new U                                                 | pdate Buy                                                                                                    | GUIDE        | English ~      |   | TitleBot   | Scouting Bot      |        | Stats Bot |   |

**STEP 1** > click on gear icon button at the bottom.

## STEP 2 > Enter the port number showed in your bluestacks and click save

#### button.

| Emulator Settings and Instructions                      |                                                                                               | > |
|---------------------------------------------------------|-----------------------------------------------------------------------------------------------|---|
| Memu Player Bluestacks                                  | Ld player                                                                                     |   |
|                                                         | DOWNLOAD BLUESTACKS                                                                           | Ì |
| STEP-1                                                  |                                                                                               |   |
| Open bluestacks and go to<br>In the image its 5555, you | o settings and then turn on ADB.<br>might have different port number.                         |   |
| Settings                                                | × c                                                                                           |   |
| Performance                                             | Application Binary Interface (ABI) ⑦                                                          |   |
| Display                                                 | x86 32-bit, ARM 32-bit                                                                        |   |
| Graphics                                                | Android Debug Bridge (ADB)                                                                    |   |
| Audio                                                   | Connect to Android at 127.0.0.1:5555 PORT NUMBER                                              |   |
| Gamepad                                                 | Turn off ADB after debugging. Leaving it on can compromise the security of your system.       |   |
| Preferences                                             | Leput debugging                                                                               |   |
| Device                                                  | Show visual feedback for taps                                                                 |   |
| Shortcuts                                               | Show pointer location for current touch data                                                  |   |
| User data •                                             | Enabling this setting can have adverse effects on your gameplay. Turn it off after debugging. |   |
| Advanced                                                |                                                                                               |   |
| About                                                   |                                                                                               |   |
|                                                         | Some changes will apply on next launch     Save changes                                       |   |
| Change to port number show                              | wn in your bluestacks settings 5555 Save                                                      |   |